# **INSTALLER UN RELAIS-DHCP**

# LE RESEAU !

2025/07/09 15:19

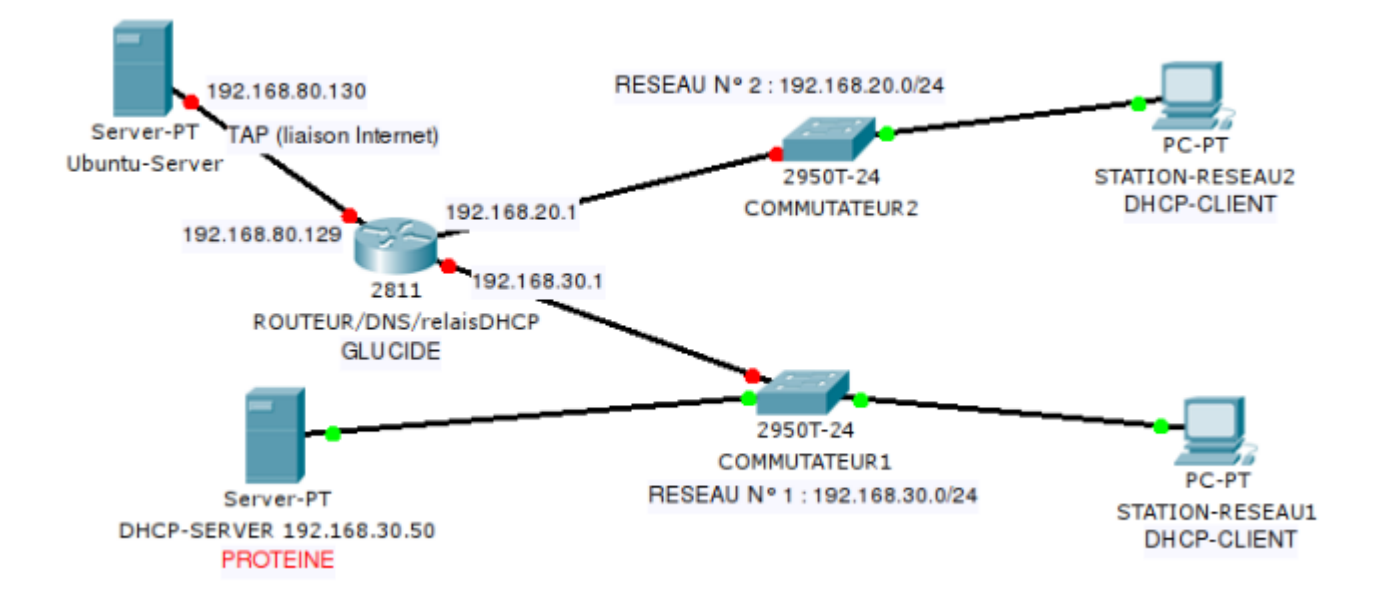

## LANCEMENT DU RESEAU avec NETKIT

Vous pouvez utilement utiliser ce script là :

root@RINN2012:~# cat relais-dhcp.sh

```
#!/bin/bash
vstart --eth0=COM2 STATIONRESEAU2
vstart --eth0=COM1 STATIONRESEAU1
vstart --eth0=COM1 DHCP-SERVER
vstart --eth0=COM1 DHCP-SERVER
vstart --mem 100 --eth0=tap,192.168.80.130,192.168.80.129 --eth1=COM1 --eth2=COM2 RELAISdhcp
```

**Petite explication :** la carte Ethernet eth0 de la machine RELAISdhcp est configurée en mode bridge (ou pont) avec la machine hôte Ubuntu-Server dans le but d'avoir accès à l'Internet. Les adresses 192.168.80.130 (IP de la machine Ubuntu-Server) et 192.168.80.129 (IP de la machine RELAISdhcp) sont arbitraires mais OBLIGATOIREMENT sur le même réseau.

INTRODUCTION A NETKIT

# **CONFIGURATION IP DE RELAISdhcp + DNS SUR LA MACHINE « GLUCIDE »**

Configurez de manière statique les cartes Ethernet eth1 et eth2 dans le fichier /etc/network/interfaces

| IP             | INTERFACE       |  |
|----------------|-----------------|--|
| 192.168.30.1   | eth1            |  |
| 192.168.20.1   | eth2            |  |
| 192.168.80.129 | déjà configurée |  |
| eth0           | déjà configurée |  |

#### Renseignez au moins un serveur DNS dans le fichier /etc/resolv.conf

Vérifiez que RELAISdhcp accède bien à l'Internet. C'est indispensable pour la suite !!

### INSTALLATION DU SERVICE « RELAY-DHCP » SUR LA MACHINE « GLUCIDE »

#### **INSTALLATION DES PAQUETS**

Passez une commande du type :

apt-get install dhcp3-relay

et renseignez les informations demandées lors de l'installation du logiciel.

#### **VERIFICATION DE LA CONFIGURATION**

Vous devez retrouver les informations saisies lors de l'installation dans le fichier :

/etc/default/isc-dhcp-relay

#### **CONFIGURATION DU SERVEUR DHCP « PROTEINE »**

Vous pouvez vous inspirer du TP précédent mais en ne perdant pas de vue que ce serveur doit délivrer des adresses IP puisées dans 2 plages d'adresses correspondant à 2 réseaux différents :

| RESEAU          | PLAGE D'ADRESSES           | PASSERELLE   | DNS            |
|-----------------|----------------------------|--------------|----------------|
| 192.168.20.0/24 | 192.168.20.5/192.168.20.10 | 192.168.20.1 | 208.67.222.222 |
| 192.168.30.0/24 | 192.168.30.5/192.168.30.10 | 192.168.30.1 | 208.67.220.220 |

Il faudra donc configurer 2 « pools » d'adresses dans /etc/dhcp3/dhcpd.conf

#### LANCEMENT DU SERVICE RELAIS-DHCP SUR « GLUCIDE »

Nous allons lancer le service « relay-dhcp » en mode « debug »

# dhcrelay 192.168.30.50 -d

### **CONFIGURATION DES MACHINES CLIENTES DHCP : VERIFICATIONS ET TESTS**

- Configurez STATION-RESEAU1 et STATION-RESEAU2 en client dhcp.
  - Vérifiez que ces machines reçoivent bien une configuration IP correcte.
  - Analysez les messages fournis par l'option « debug » du service RELAY-DHCP.

### ALLER ENCORE PLUS LOIN ! ANALYSE DE TRAMES !

Vous allez faire une capture de trames sur les interfaces de GLUCIDE :

- interface eth2 : 192.168.20.1
- interface eth1 : 192.168.30.1
- # tcpdump -i eth1 -U -w /PROTEINE-GLUCIDE.cap &
- # tcpdump -i eth2 -U -w /GLUCIDE-CLIENT.cap
  - A quoi sert le caractère « & » situé à la fin de la première ligne de commande ?
  - Analysez les trames issues des fichiers « PROTEINE-GLUCIDE.cap » et « GLUCIDE-CLIENT.cap » et vérifiez que les échanges entre GLUCIDE et PROTEINE sont « unicasts ».
  - Bien vérifier aussi que les trames de broadcast issues de la machine cliente-dhcp ne traversent en aucun cas le routeur GLUCIDE.

From: / - Les cours du BTS SIO

Permanent link: /doku.php/si5/relaydhcp

Last update: 2014/01/07 18:35

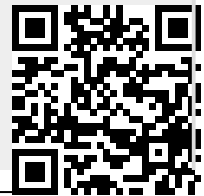

Printed on 2025/07/09 15:19

Les cours du BTS SIO - /